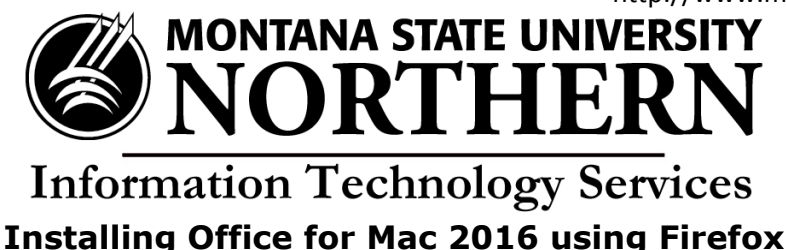

- 1. Go to https://login.microsoftonline.com.
- 2. Enter your **NetID@msun.edu** in the "email or phone" box (this is not actually an email address, it is your school account name for Office 365) The site may re-direct you to another page.
- 3. Enter your **NetID password** in the "password" box. (this is the same password you use to log into campus computers).
- 4. Click the **Install** button.
- 5. When the download is complete, click **Save File.**
- 6. Click **Tools** on the Firefox menu bar and then click **Downloads**.
- 7. Double click Microsoft\_Office\_2016\_Installer.pkg on the library window.
- 8. Click **Continue** when the Install Wizard opens.
- 9. Click Agree.
- 10. Click **Continue** to proceed (or select another location to install Office).
- 11. Click Install.
- 12. Type your Mac's password and click **Install Software**.
- 13. On the "You're almost done!" screen click Close.
- 14. Click **Get Started** to see what is new with Word and your other favorite Office tools.
- 15. Click **Sign In** to activate Office.
- 16. Enter your NetID@msun.edu in the box and click Next.
- 17. Enter your NetID password and click Sign In.
- 18. Choose how you want Office to look and click Continue.
- 19. Your installation is complete and activated.